## **BIDDER'S INQUIRY SYSTEM QUICK REFERENCE USER'S GUIDE**

All project- and solicitation-related questions must be submitted via the Bidder's Inquiry System, which can be accessed at <u>www.projnet.org</u>.

Step 1: Place your mouse pointer directly over Bid (automatically drops down) and click on Bidder Inquiry.

| https://www.projnet.org/projn                                                                                                    |                                                                                                    |                                                                                                    |                                                                                                    |                                                                                                    | CONTRACTOR OF STREET, STREET, STRE |                                                                                                    | Mellin .                                         |
|----------------------------------------------------------------------------------------------------|----------------------------------------------------------------------------------------------------|----------------------------------------------------------------------------------------------------|----------------------------------------------------------------------------------------------------|----------------------------------------------------------------------------------------------------|----------------------------------------------------------------------------------------------------|----------------------------------------------------------------------------------------------------|--------------------------------------------------|
| Edd Man Faundan Tack 194                                                                                                    | #//binKamHame/indei.clm?S                                                                                                    | trKnmCob=Home                                                                                                    | agePublic                                                                                                    |                                                                                                    |                                                                                                    | • 🛗 [2] + [ × ] 🗷 ling                                                                                                    |                                                  |
| Favorites w rgvorites Loois Help                                                                                                    | Free Hotmail                                                                                                    |                                                                                                    |                                                                                                    |                                                                                                    |                                                                                                    |                                                                                                    |                                                  |
| rojNet: Public User                                                                                                    |                                                                                                    |                                                                                                    |                                                                                                    |                                                                                                    |                                                                                                    | 🗿 = 🔯 - Page - Safety -                                                                                                    | Tgols = 👩                                        |
|                                                                                                    | Carl Barrow                                                                                                    | 1P.                                                                                                    | 5 24                                                                                                    | I Par d                                                                                                    | 4.9                                                                                                    |                                                                                                    |                                                  |
| roj et"                                                                                                    |                                                                                                    | 17 Y                                                                                                    | 4.                                                                                                    | 120                                                                                                    | <b>BINU</b>                                                                                                    |                                                                                                    |                                                  |
| Home D                                                                                                    | esign Bid                                                                                                    | Build                                                                                                    | Portain                                                                                                    | essons Press K                                                                                                    | Cit Help                                                                                                    |                                                                                                    |                                                  |
| ome / Welcome                                                                                                    | Bidder inquiry                                                                                                    |                                                                                                    |                                                                                                    |                                                                                                    |                                                                                                    |                                                                                                    |                                                  |
| The ProjNet beta interface is                                                                                                    | currently aval laterna                                                                                                    | line on Estater long                                                                                                    | whitten would app                                                                                                    | reciate your feedb                                                                                                    | back.                                                                                                    |                                                                                                    |                                                  |
|                                                                                                    | Linum                                                                                                    | and on peaking side                                                                                                    | ( Lineard)                                                                                                    | •                                                                                                    |                                                                                                    |                                                                                                    |                                                  |
| SACE • (19)                                                                                                    | Bidding a Project?                                                                                                    | hor "Biddor Inc                                                                                                    | in" or "Plan Poor                                                                                                    | " You will pood the l                                                                                                    | kou for those inhe                                                                                                    |                                                                                                    |                                                  |
| tall (req.):                                                                                                    | JICK DIG and mentelu                                                                                                    | her bludet ing                                                                                                    | any of Plan Roon                                                                                                    | 1. Tou will need the r                                                                                                    | key for these jobs.                                                                                                    |                                                                                                    | ľ                                                |
| issword (req.):                                                                                                    | Lost your password:<br>Click "Home" and then                                                                                                    | "Forgot Passw                                                                                                    | ord" link to request                                                                                                    | your password.                                                                                                    |                                                                                                    |                                                                                                    |                                                  |
| erms of Use (reg.):                                                                                                    | Have a "Vendor ID".                                                                                                    |                                                                                                    |                                                                                                    | *                                                                                                    |                                                                                                    |                                                                                                    |                                                  |
| lagree C I do not agree 🛈                                                                                                    | Click "Home" and then                                                                                                    | the "Register"                                                                                                    | ink to register.                                                                                                    |                                                                                                    |                                                                                                    |                                                                                                    |                                                  |
| Login                                                                                                    |                                                                                                    |                                                                                                    |                                                                                                    |                                                                                                    |                                                                                                    |                                                                                                    |                                                  |
|                                                                                                    | Call Center:                                                                                                    |                                                                                                    |                                                                                                    |                                                                                                    |                                                                                                    |                                                                                                    |                                                  |
| r agencies other than Overseas                                                                                                    | buildings Operations pi                                                                                                    | lease contact t                                                                                                    | le Call Center on o                                                                                                    | ur toil free line 800-4.                                                                                                    | 20-HELP, The Call center operates                                                                                                    | rom 6AM to 5PM (Central US time zone) or by appointment for UCUNUS. Email to stampresupport co                                                                                                    | <b>p</b> .                                       |
| Privacy Policy & Terms<br>Privacy Policy: Personal data co<br>ersonal information that may be                                                                                                    | of Use<br>ollected in this applicati<br>maintained and release                                                                                                    | on is limited to<br>ed by Governm                                                                                                    | business contact a<br>ant agencies.                                                                                                    | nd system usage da                                                                                                    | ta. This site does not capture data t                                                                                                    | at would be considered to fall under the Privacy Act. The Privacy Act regulates the type and release of so                                                                                                    | nsitive                                          |
| onsent to Monitoring: Informa                                                                                                    |                                                                                                    |                                                                                                    |                                                                                                    | interd hum HIE Course                                                                                                    | emment agency. The use of this syste                                                                                                    | m may be monitored for computer excurity purposes. Any unauthorized access to this system is prohibitit                                                                                                    |                                                  |
| ubject to criminal and civil penalt                                                                                                    | tion from this server res<br>ies under Federal Laws                                                                                                    | sides on a com<br>s including but                                                                                                    | puter system support<br>tot limited to Public                                                                                                    | Laws 83-703 and 9                                                                                                    | 99-474                                                                                                    | in may be monored to computer security purposes, rang unautorized access to and system is promone                                                                                                    | d and is                                         |
| subject to criminal and civil penalt<br><b>Copyright Status:</b> The U.S. Gov<br>ion-commercial, scientific and ed<br>hose documents.                                                                                                    | tion from this server re-<br>ies under Federal Laws<br>ernment retains a none-<br>lucational purposes. Co                                                                                                    | sides on a com<br>s including but<br>xclusive, royalt<br>ommercial use                                                                                                    | puter system support<br>tot limited to Public<br>r-free license, to pu<br>of the documents a                                                                                                    | blish, reproduce, or a vailable from this ser                                                                                                    | 19-474.<br>allow others to do so, any document<br>rvice may be protected under U.S. a                                                                                                    | s that are part of, or have been contributed to this site. These documents may be freely distributed and us<br>of Foreign Copyright Laws. Individual documents on this service may have different copyright conditions.                                                                                                    | d and is<br>ed for<br>noted in                   |
| ubject to criminal and civil penalt<br>copyright Status: The U.S. Gov<br>on-commercial, scientific and ed<br>vose documents.<br>Nisclaimer of Endorsement: Re<br>ews and opinions of authors exp                                                                                                    | tion from this server re-<br>ies under Federal Law-<br>ernment retains a none-<br>fucational purposes. Co<br>eferences herein to any<br>ressed herein do not no                                                                                                    | sides on a com<br>s including but<br>xclusive, royalt<br>mmercial use<br>specific comm<br>ecessarily state                                                                             | puter system support<br>of limited to Public<br>of the license, to pu<br>of the documents a<br>ercial products, or<br>e or reflect those of                                                                                                  | Laws 83-703 and 9<br>blish, reproduce, or<br>vailable from this ser<br>service by trade nam<br>the U.S. Governmen                                                                                                    | 19-474.<br>allow others to do so, any document<br>rvice may be protected under U.S. a<br>ne, trademark, manufacturer, or othe<br>it, and shall not be used for advertisi                                                                                                    | In may be monoteed of computer secting paperses ray analytic decess to this system a promote<br>sthat are part of, or have been contributed to this site. These documents may be freely distributed and us<br>d Foreign Copyright Laws. Individual documents on this service may have different copyright conditions.<br>wise, does not constitute or imply its endorsement, recommendation, or favoring by the U.S. Governmer<br>g or product endorsement purposes.                                                                                                    | d and is<br>ed for<br>noted in<br>t. The         |
| abject to criminal and civil penalt<br><b>Copyright Status:</b> The U.S. Gov<br>on-commercial, scientific and ed-<br>hose documents.<br><b>Disclaimer of Endorsement:</b> Ri-<br>tews and opinions of authors exp<br><b>Disclaimer of Liability:</b> With resp<br>ussumes any legal liability or resp                                                                                                    | tion from this server re:<br>lies under Federal Law:<br>erriment relains a none<br>lucational purposes. Co<br>efferences herein to any<br>ressed herein do not no<br>pect to documents avail<br>onsibility for the accura                                                         | sides on a com<br>s including but i<br>xclusive, royalt<br>mmercial use<br>specific comm<br>ecessarily stati-<br>lable from this<br>icy, completenie                                   | puter system support<br>of limited to Public<br>of free license, to pu-<br>of the documents a<br>ercial products, or<br>e or reflect those of<br>server, neither the to<br>rss, or usefulness of                                             | Laws 83-703 and 9<br>blish, reproduce, or a<br>vailable from this ser<br>service by trade nam<br>the U.S. Governmen<br>J.S. Government nor<br>f any information, ap                                                        | 19-474.<br>allow others to do so, any document<br>rvice may be protected under U.S. a<br>me, trademark, manufacturer, or othe<br>it, and shall not be used for advertisi<br>r any of its employees, makes any w<br>oparatus, product, or process disclos                                                                                                    | In may be monored on computer secting paperses why analativited access to this system to promote<br>sthat are part of, or have been contributed to this site. These documents may be freely distributed and us<br>ind Foreign Copyright Laws. Individual documents on this service may have different copyright conditions<br>rwise, does not constitute or imply its endorsement, recommendation, or favoring by the U.S. Governmer<br>g or product endorsement purposes.<br>urranty, express or implied, including the warranties of merchantability and fitness for a particular purpose<br>ed; nor represents that its use would not infringe on privately owned rights.                                                                                                    | d and is<br>ed for<br>noted in<br>. The<br>. nor |
| Subject to criminal and civil penalt<br>Copyright Status: The U.S. Gov<br>non-commercial, scientific and ed<br>hose documents.<br>Disclaimer of Endorsement: Rir<br>tews and opinions of authors exp<br>Disclaimer of Liability: With resp<br>usumes any legal liability or resp<br>Dates and Times: All displayed of<br>Disclaimer of Liability and Displayed of<br>Disclaimer Status and Times and Times. | tion from this server re-<br>ties under Federal Law-<br>ernment retains a none<br>lucational purposes. Cc<br>efferences herein to any<br>resect herein do not no<br>pect to documents avail<br>onsibility for the accura<br>fate and time informatic                              | sides on a com<br>s including but<br>xclusive, royalt<br>mmercial use<br>specific comm<br>ecessarily stati-<br>lable from this<br>cy, completeni<br>on is reference                    | puter system support<br>intervention of the documents a<br>ercial products, or<br>e or reflect those of<br>server, neither the t<br>riss, or usefulness of<br>d in Central Time (s                                                           | Laws 83-703 and 9<br>blish, reproduce, or a<br>vailable from this ser<br>service by trade nam<br>the U.S. Government<br>J.S. Government nor<br>f any information, ap                                                       | 19-474.<br>allow others to do so, any document<br>rvice may be protected under U.S. a<br>me, trademark, manufacturer, or othe<br>it, and shall not be used for advertisi<br>r any of its employees, makes any w<br>oparatus, product, or process disclos<br>savings)                                                                                                    | In may be monoteed of computer secting paperses why dratactivited access to this system a promote<br>sthat are part of, or have been contributed to this site. These documents may be freely distributed and us<br>ind Foreign Copyright Laws. Individual documents on this service may have different copyright conditions<br>rwise, does not constitute or imply its endorsement, recommendation, or favoring by the U.S. Governmer<br>g or product endorsement purposes.<br>urranty, express or implied, including the warranties of merchantability and fitness for a particular purpose<br>ed; nor represents that its use would not infringe on privately owned rights.                                                                                                    | d and is<br>ed for<br>noted in<br>t. The<br>nor  |
| abject to criminal and civil penalt<br><b>Copyright Status</b> : The U.S. Gov<br>on-commercial, scientific and ed<br>hose documents.<br><b>Disclaimer of Endorsement</b> : Re-<br>riews and opinions of authors exp<br><b>Disclaimer of Liability</b> : With res-<br>ussumes any legal liability or resp<br><b>Dates and Times</b> . All displayed on<br><b>nformation Visibility</b> . Data and            | tion from this server re-<br>ies under Federal Law:<br>erriment relains a none<br>lucational purposes. Co-<br>eferences herein to any<br>ressed herein do not n<br>pect to documents avaii<br>onsibility for the accura<br>fate and time information<br>File attachments poster   | sides on a com<br>s including but<br>xclusive, royalt<br>ommercial use<br>specific comm<br>ecessarily stati<br>lable from this<br>icy, completene<br>on is reference<br>d to ProjNet m | puter system support<br>of limited to Public<br>-free license, to pu<br>of the documents a<br>ercial products, or<br>e or reflect those of<br>server, neither the l<br>iss, or usefulness c<br>d in Central Time (s<br>ay be visible to indr | Laws 83-703 and 9<br>bilish, reproduce, or a<br>vailable from this ser<br>service by trade nam<br>the U.S. Government<br>J.S. Government nor<br>f any information, ap<br>standard or daylight s<br>viduals with the appro- | 19-474.<br>allow others to do so, any document<br>rvice may be protected under U.S. a<br>ne, trademark, manufacturer, or othe<br>ti, and shall not be used for advertisi<br>r any of its employees, makes any w<br>oparatus, product, or process disclos<br>savings)<br>ropriate access level to the project y                                                                                                    | In may be monoteed on computer secting paperser why dratachited access to this system option of<br>sthat are part of, or have been contributed to this site. These documents may be freely distributed and us<br>ind Foreign Copyright Laws. Individual documents on this service may have different copyright conditions<br>wise, does not constitute or imply its endorsement, recommendation, or favoring by the U.S. Governmer<br>ig or product endorsement purposes.<br>wranty, express or implied, including the warranties of merchantability and fitness for a particular purpose<br>ed; nor represents that its use would not infringe on privately owned rights.<br>In whet posted them under. Please consider this when posting proprietary or sensitive data.                  | d and is<br>ed for<br>noted in<br>. The<br>, nor |
| subject to criminal and civil penalt<br>Copyright Status: The U.S. Gov<br>non-commercial, scientific and ed<br>hose documents.<br>Disclaimer of Endorsement: Rr<br>views and opinions of authors exp<br>Disclaimer of Liability: With res<br>assumes any legal liability or resp<br>Dates and Times. All displayed of<br>Information Visibility. Data and                                                   | tion from this server re-<br>ies under Federal Law:<br>eernment retains a none-<br>lucational purposes. Co-<br>eferences herein to any<br>pressed herein do not no<br>pect to documents avaii<br>onsbiblity for the accura<br>fate and time informatio<br>File attachments poster | sides on a com<br>including but<br>xclusive, royalt<br>mmercial use<br>specific comm<br>ecessarily stati-<br>lable from this<br>icy, completene<br>on is reference<br>d to ProjNet m   | puter system support<br>of limited to Public<br>of fine license, to pu<br>ercial products, or<br>e or reflect those of<br>server, neither the I<br>server, neither the I<br>in Central Time (s<br>up be visible to indr                      | Laws 83-703 and 9<br>blish, reproduce, or ,<br>vailable from this ser<br>the U.S. Governmen<br>J.S. Government nor<br>f any information, ap<br>tandard or daylight s<br>viduals with the appro-                            | 19-474.<br>allow others to do so, any document<br>rvice may be protected under U.S. a<br>ne, trademark, manufacturer, or othe<br>t, and shall not be used for advertisi<br>r any of its employees, makes any w<br>sparatus, product, or process disclos<br>savings)<br>ropriate access level to the project y<br>unently a total of 247 users online as of 07.54                                                                                                    | In may be monoteed on computer secting paperser why dratachited access to this system option of<br>shall are part of, or have been contributed to this site. These documents may be freely distributed and us<br>ind Foreign Copyright Laws. Individual documents on this service may have different copyright conditions<br>wise, does not constitute or imply its endorsement, recommendation, or favoring by the U.S. Governmer<br>g or product endorsement purposes.<br>urranty, express or implied, including the warranties of merchantability and fitness for a particular purpose<br>ed; nor represents that its use would not infringe on privately owned rights.<br>In have posted them under. Please consider this when posting proprietary or sensitive data.<br>NI 02-Jup-12. | d and is<br>ed for<br>noted in<br>t. The<br>nor  |

**Step 2:** For item 'a', select USACE from the drop-down window. Enter the Bidder's Inquiry Key in item 'b' (the Key is found in Section 00100, clause 52.0214-4581). Enter your email address in item 'c'. Click *Login*. If you are a first-time user, you must complete the registration page (see Step 3); otherwise, you will continue at Step 4.

| ProjNet: Publi                                            | c User - Microso                                                                                                    | oft Internet Explorer                                                     | 0                                             |                                                     |                                                       |                                                                                                    |                                                                                                    |                                                 |                                             |                                |
|-----------------------------------------------------------|----------------------------------------------------------------------------------------------------|---------------------------------------------------------------------------|-----------------------------------------------|-----------------------------------------------------|-------------------------------------------------------|----------------------------------------------------------------------------------------------------|----------------------------------------------------------------------------------------------------|-------------------------------------------------|---------------------------------------------|--------------------------------|
| File Edit View                                            | Favorites Tools                                                                                                    | s Help                                                                    |                                               | T the second                                        |                                                       |                                                                                                    |                                                                                                    |                                                 |                                             |                                |
| 🌀 Back 🔹 🌔                                                | ) - 💽 🛃                                                                                                    | 🏠 🔎 Search 🤺                                                              | Favorites 🥳                                   | € • ا ا                                             |                                                       | -83                                                                                                    |                                                                                                    |                                                 |                                             |                                |
| ddress 🙆 https:/,                                         | /www.projnet.org/p                                                                                                    | projnet/binKornHome/index.                                                | cfm?strKornCob=                               | =BicPublicLogin                                     |                                                       |                                                                                                    |                                                                                                    |                                                 |                                             |                                |
| iks 🙆 ELC 🔞                                               | Yahoo! 👸 Animal                                                                                                    | I Rescue 🙋 FAR 🔞 EF                                                       | ARS 🗿 2002 I                                  | NAICS Codes 🛛 👸                                     | NAICS-SIC-SzStd 🧃                                     | CCR 👩 EPLS 👔                                                                                                    | 🛐 ORCA 🛛 🕘 ProNe                                                                                                    | t 👸 FedTeDS L                                   | ive 👸 FBO                                   | E ACC H                        |
| Proi                                                      | Net                                                                                                    | tfil                                                                      | Ber T                                         | IRA                                                 | 73                                                    |                                                                                                    | A AN                                                                                                    |                                                 | -                                           |                                |
|                                                           | SM                                                                                                    | Design                                                                    | Bid                                           | Build                                               | Portals                                               | Lessons                                                                                                    | Press Kit                                                                                                    | Help                                            |                                             |                                |
|                                                           |                                                                                                    |                                                                           | - Chu                                         |                                                     | i onuis                                               | LCOSOIIO                                                                                                    |                                                                                                    | e e e e e e e e e e e e e e e e e e e           |                                             | _                              |
| 3id Inquiry                                               | y Login                                                                                                    |                                                                           |                                               |                                                     |                                                       |                                                                                                    |                                                                                                    |                                                 |                                             |                                |
| To acce                                                   | ss Bid In                                                                                                    | quiry, you mu                                                             | ust get t                                     | he Bid In                                           | quiry Key                                             | from the p                                                                                                    | oroject soli                                                                                                    | citation.                                       |                                             |                                |
| 1. To subr                                                | nit and review                                                                                                    | / bid inquiry items, y                                                    | ou will have                                  | to provide val                                      | lid business co                                       | ntact informatio                                                                                                | on (e.g. Compa                                                                                                    | ny name, you                                    | ir name, bu                                 | isiness a                      |
| 2. Please<br>Failure to pr                                | read the priva<br>ovide accurat                                                                                                    | e information will re                                                     | tom of this p<br>Isult in your i              | age.<br>nability to use                             | the system                                            |                                                                                                    |                                                                                                    |                                                 |                                             |                                |
| Use the forn                                              | n below to beg                                                                                                    | gin using Bidder Inq                                                      | uiry.                                         | ,                                                   |                                                       |                                                                                                    |                                                                                                    |                                                 |                                             |                                |
|                                                           |                                                                                                    | a. Agency                                                                 | (reg.)                                        | ACE                                                 | ~                                                     |                                                                                                    |                                                                                                    |                                                 |                                             |                                |
|                                                           |                                                                                                    | b. Key                                                                    | (req.) GY                                     | (Q937 PH9                                           | 8K3 🕥                                                 |                                                                                                    |                                                                                                    |                                                 |                                             |                                |
|                                                           |                                                                                                    | c. EMail                                                                  | (rea.)                                        | <u> </u>                                            |                                                       |                                                                                                    |                                                                                                    |                                                 |                                             |                                |
|                                                           |                                                                                                    |                                                                           | 1 17 I                                        |                                                     |                                                       |                                                                                                    |                                                                                                    |                                                 |                                             |                                |
|                                                           |                                                                                                    |                                                                           |                                               |                                                     | 1                                                     | Login                                                                                                    |                                                                                                    |                                                 |                                             |                                |
| Privacy<br>Privacy Po<br>under the Pr                     | Policy & T<br>licy: Persona<br>ivacy Act. The                                                                                                    | Ferms of Use<br>Il data collected in th<br>Privacy Act regula             | his applicati<br>ites the type                | on is limited to<br>and release o                   | o business con<br>of sensitive per                    | tact and system<br>sonal informati                                                                              | n usage data. T<br>on that may be                                                                                                    | his site does<br>maintained a                   | not captur<br>and release                   | e data ti<br>d by Go           |
| computer se<br>Public Laws                                | ecurity purpose<br>83-703 and 9                                                                                                    | es. Any unauthorize<br>99-474.                                            | d access to                                   | this system is                                      | prohibited and                                        | d is subject to c                                                                                               | riminal and civi                                                                                                    | l penalties ur                                  | nder Feder                                  | al Laws                        |
| Copyright<br>been contrib<br>available fro<br>those docur | Status: The L<br>outed to this si<br>om this service<br>nents.                                                                                                    | J.S. Government ret<br>ite. These documen<br>e may be protected           | tains a none<br>its may be fr<br>under U.S. a | xclusive, royal<br>eely distribute<br>and Foreign C | ty-free license,<br>ad and used for<br>Copyright Laws | to publish, rep<br>non-commerci<br>Individual doci                                                              | roduce, or allov<br>al, scientific an<br>uments on this s                                                                                                    | v others to do<br>d educationa<br>service may l | o so, any do<br>al purposes<br>nave differe | ocument<br>:. Comm<br>ent copy |
| Disclaimer<br>imply its end<br>U.S. Govern                | of Endorsen<br>dorsement, red<br>iment, and sha                                                                                                    | <b>nent:</b> References h<br>commendation, or fa<br>all not be used for a | erein to any<br>avoring by th<br>dvertising o | specific com<br>ne U.S. Gover<br>r product endo     | mercial produc<br>nment. The vie<br>prsement purpo    | ts, or service b<br>ws and opinion<br>oses.                                                                     | y trade name, tr<br>s of authors exp                                                                                                    | ademark, m<br>pressed here                      | anufacturer<br>in do not n                  | °, or othe<br>ecessar          |
| Disclaimer                                                | of Liability: \<br>warranties of                                                                                                    | With respect to doci                                                      | uments avai<br>d fitness for                  | lable from this<br>a particular p                   | server, neithe                                        | r the U.S. Gove<br>sumes any leas                                                                               | rnment nor any<br>al liability or resi                                                                                                    | of its employ                                   | rees, make                                  | s any w                        |
| Done                                                      |                                                                                                    |                                                                           |                                               |                                                     |                                                       |                                                                                                    |                                                                                                    |                                                 |                                             |                                |
|                                                           | and the second second sec |                                                                           | A COMMENT OF A COMMENT                        | 100                                                 |                                                       | The second second second second second second second second second second second second second second second se | Contraction of the local division of the local division of the loc |                                                 | 100                                         |                                |

**Step 3:** If you are a first-time user, you will encounter the following screen that requires you to register. Enter the required information in items 'a' through 'i'. Click *Create User*.

| ProjNet: Public User - Microsoft Internet Explorer                                                                                                    |
|----------------------------------------------------------------------------------------------------|
| File Edit View Favorites Tools Help                                                                                                    |
| 🕞 Back 🔹 🐑 - 🔝 😰 🏠 🔎 Search 👷 Favorites 🤣 😥 - 🥁 🎬 - 🛄 🎎 🖄                                                                                               |
| Address 🗃 https://www.projnet.org/projnet/binKornHome/index.cfm?strKornCob=BicPublicUserNew&CFID=37372&CFTOKEN=61681153&jsessionid=ee301dbb891538780512 |
| Links 👸 ELC 👸 Yahoo! 👸 Animal Rescue 👸 FAR 👸 EFARS 👸 2002 NAICS Codes 🍘 NAICS-SIC-S2Std 👸 CCR 👸 EPLS 👸 ORCA 👸 ProNet 👸 FedTeDS Live 👸 I                 |
| Proj Net <sub>sm</sub>                                                                                                    |
| Home     Design     Bid     Build     Portais     Lessons     Press Kit     Help                                                                        |
| User Account not found. Fill out the form below to register.                                                                                            |
| Licer the form below to create a Ridder Inquiry account                                                                                                 |
|                                                                                                    |
| a. First Name (req.)                                                                                                    |
| b. Last Name (req.)                                                                                                    |
| c. Company (req.)                                                                                                    |
| d. City (req.)                                                                                                    |
| e. State (req.)                                                                                                    |
| f. Phone (req.)                                                                                                    |
| g. EMail (req.)                                                                                                    |
| h. Secret Question (red.) Diagse select from below                                                                                                    |
| i. Secret Answer (req.)                                                                                                    |
|                                                                                                    |
| Create User                                                                                                    |
| There are currently a total of 64 users online as of 02:26 PM 13-Oct-06.                                                                                |
|                                                                                                    |
|                                                                                                    |
|                                                                                                    |
|                                                                                                    |
|                                                                                                    |
|                                                                                                    |
|                                                                                                    |
|                                                                                                    |
| 🛃 start 🔗 🍘 🥙 🥘 Inbox - Micro 🖾 NEO binder c 🔯 Address Book 🗖 1 Reminder 🕎 Bidder's Inqui 🗿 ProjNet: Publ                                               |

**<u>Step 4</u>**: If you are already a registered user you will see the following screen with your secret question that you chose at the time you registered.

| ProNet Public User - Windows Internet Explorer                                                                                                    |                                     |                        |
|----------------------------------------------------------------------------------------------------|-------------------------------------|------------------------|
| E Hege / Investor project org y support handwards and and and and and and and and and and                                                                                                    | • 🔒 🖻 🕂 🗙 🔜 🔤                       | . م                    |
| File [dit Yew Favorite Tools Help                                                                                                    |                                     |                        |
| Provide Paulic User                                                                                                    | Pope                                | - Salety - Tools - 🕢 - |
|                                                                                                    |                                     |                        |
| eroj vet                                                                                                    |                                     |                        |
| V Nome Design Ibd Build Portals Lessons Press KIZ Molp                                                                                                    |                                     |                        |
| Bid Inquiry Login / Question Check                                                                                                    |                                     |                        |
| Enter the answer to your secret question                                                                                                    |                                     |                        |
| a. Question What is your Branch Chief's Name?                                                                                                    |                                     |                        |
| G. Ariswer (req.)                                                                                                    |                                     |                        |
| Logn                                                                                                    |                                     |                        |
| L. These are connectly a bit and 254 users white an 407 87 441 00-4 on 12                                                                                                    |                                     |                        |
| Patent 11/8/02-984 / Added Port/Jettan / Added Policy   Test Donnestion   Cast Connection   Cast Connection   Cast Conne |                                     |                        |
|                                                                                                    |                                     |                        |
|                                                                                                    |                                     |                        |
|                                                                                                    |                                     |                        |
|                                                                                                    |                                     |                        |
|                                                                                                    |                                     |                        |
|                                                                                                    |                                     |                        |
|                                                                                                    |                                     |                        |
|                                                                                                    |                                     |                        |
|                                                                                                    |                                     |                        |
|                                                                                                    |                                     |                        |
|                                                                                                    |                                     |                        |
|                                                                                                    |                                     |                        |
|                                                                                                    |                                     |                        |
|                                                                                                    |                                     |                        |
|                                                                                                    |                                     |                        |
|                                                                                                    |                                     |                        |
|                                                                                                    |                                     |                        |
|                                                                                                    |                                     |                        |
|                                                                                                    |                                     |                        |
|                                                                                                    |                                     |                        |
|                                                                                                    |                                     |                        |
|                                                                                                    | Trusted sites   Protected Mode: Off | €ii ▼ € 100% ▼         |

<u>Step 5:</u> The following page appears, which is essentially the menu page for the specified solicitation. From this page, you submit questions/comments or view inquiries.

To submit a new inquiry, click Post New Inquiry.

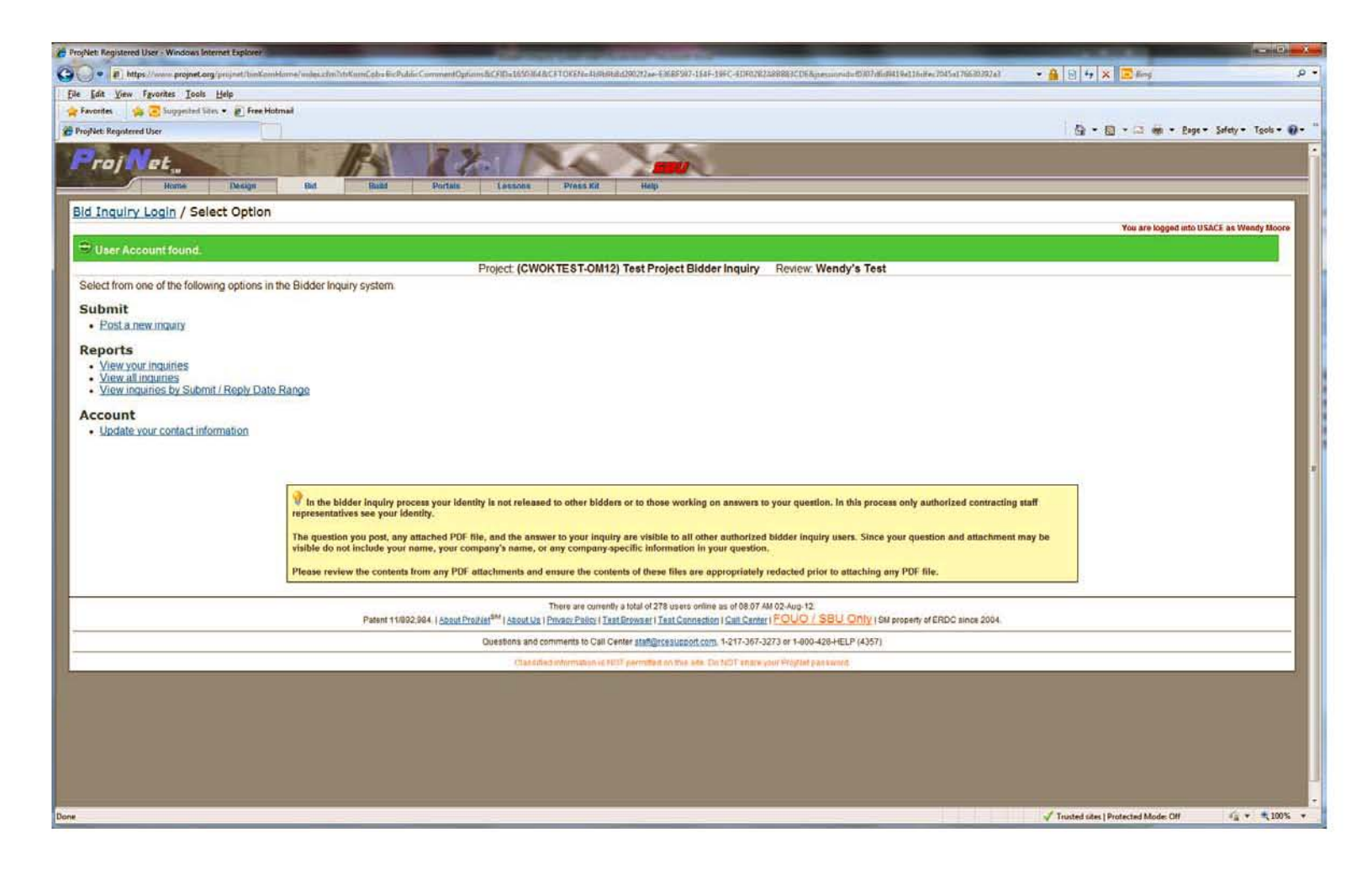

**Step 6:** For item 'a', select the appropriate Discipline from the drop-down window for which your question applies. Provide your question/comment in item 'f'. Complete items 'b' through 'e', as applicable, to more accurately identify the location or source of your question/comment. When completed, click *Add Inquiry*. **Please address only one <u>question at a time.</u>** 

| 🗿 ProjNet: Registered User - Microsoft Internet Explorer                                                                                            |        |
|----------------------------------------------------------------------------------------------------|--------|
| File Edit View Favorites Tools Help                                                                                                    |        |
| 🚱 Back 🔻 💿 - 📓 🙆 🏠 🔎 Search 👷 Favorites 🚱 🔗 🍓 🕋 - 📴 🏭 🍪                                                                                             |        |
| Address 🗃 https://www.projnet.org/projnet/binKornHome/index.cfm?strKornCob=BicPublicCommentAdd                                                      |        |
| Links 👸 ELC 👸 Yahoo! 👸 Animal Rescue 👸 FAR 👸 EFARS 👸 2002 NAICS Codes 👸 NAICS-SIC-S2Std 👸 CCR 👸 EPLS 🍓 ORCA 👸 ProNet 👸 FedTeDS Live 👸 FBO 👸 ACC Hon | ne Pag |
| Proj Net <sub>sm</sub>                                                                                                    |        |
| Home Design Bid Build Portals Lessons Press Kit Help                                                                                                |        |
| Bid Inquiry Login / Options / Submit Question                                                                                                    |        |
| Project: Folsom Bridge (PN 113572), Folsom, CA Review: W91238-06-R-0020 Solicitation                                                                |        |
| Use the form below to submit your question. Selection of either the "Sheet", "Detail", or "Spec," section is required.                              |        |
| a. Discipline (req.) Please select from below                                                                                                    |        |
| b. Sheet (see note)                                                                                                    |        |
| c. Detail (see note)                                                                                                    |        |
| d. Specification (see note)                                                                                                    |        |
| e. File (pdf only) (opt.)                                                                                                    |        |
| Please limit your input to one item at a time                                                                                                    |        |
| f. Question (req.)                                                                                                    |        |
|                                                                                                    |        |
|                                                                                                    |        |
|                                                                                                    |        |
|                                                                                                    |        |
|                                                                                                    |        |
| Add Inquiry                                                                                                    |        |
| NOTE: One of the marked fields must be completed.                                                                                                   |        |
| There are currently a total of 69 users online as of 02:36 PM 13-Oct-06.                                                                            |        |
| About ProjNet   About Us   Privacy Policy   Test Browser   Test Connection   Call Center   SBU Only   © ERDC 2004                                   |        |
| Questions and comments to Construction Engineering Research Laboratory staff@rcesupport.com, 217-367-3273 or 800-428-HELP (4357)                    |        |
| Classified information is NOT permitted on this site. Do NOT share your ProjNet password.                                                           |        |
|                                                                                                    |        |
|                                                                                                    |        |
|                                                                                                    |        |
|                                                                                                    |        |
| 🔰 Start 🖉 🙆 🦉 🥘 A Microsoft Office O 👻 📴 Bidder's Inquiry Syste 🦉 ProjNet: Registered 🦉 WBDG: ProjNet - Micr 🔮 http://www.wbdg.or                   |        |

After submitting your inquiry the following screen appears. This allows you to either add an additional inquiry or chose the "Options" at the top left of the screen to view inquiries.

|                                                                                                    | - X-  |
|----------------------------------------------------------------------------------------------------|-------|
| Div End   Provide Treaded     Provide Provide     Provide Provide                                                                                                    | ρ.    |
| Finder: Seguester Start Control Start Control Control Control Cont                   |       |
| Control of the second second sec                    |       |
| Item       Item                                                                                                    | . 0   |
| Norm       Norm       Norm       Norm       Norm         Bid Inquiry Login / Options / Submit Question       Too are togged into UKACK as Weekly the         Image: State of the state of the state of the                                                                                                    | i     |
| Bid Inquiry Login / Options / Submit Question Tou are logged and USACE as Weeky Mo Tou are logged and USACE as Weeky Mo T                |       |
| Site Inquiry Login / Obtions / Submit Question       You are togget into USACE as Weedy No         Image: State of the state of the st                                                                                 |       |
| Your question has been added  Project (CWOKTEST-OM12) Test Project Bidder Inquiry Review: Wendy's Test Use the form below to submit your question. Selection of either the "Sheet", "Detail", or "Spec." section is required.  a. Discipline (req.) b. Sheet (see note) c. Detail (see note) c. Detail (see no                | ore   |
| Project: (CWOKTEST-OM12) Test Project Bidder Inquiry Review: Wendy's Test Use the form below to submit your question. Selection of either the "Sheet", "Detail", or "Spec." section is required.  a. Discipline (req.) b. Sheet (use note) c. Detail (use note) c. Detail (use note) c. Discipline (req.) Please select from below c. Discipline (req.) Please limit your input to one item at a time f. Question (req.)                                                                                                    |       |
| Use the form below to submit your question. Selection of either the "Sheet", "Detail", or "Spec." section is required.  a. Discipline (req.) b. Sheet (use note) c. Detail (use note) d. Specification (see note) e. File (pdf only) (opt) Please limit your input to one item at a time f. Question (req.)                                                                                                    |       |
| a. Discipline (req.)<br>b. Sheet (see note)<br>c. Detail (see note)<br>d. Specification (see note)<br>e. File (pdf only) (opt)<br>Filese limit your input to one item at a time<br>f. Question (req.)<br>Filese limit your input to one item at a time<br>f. Question (req.)                                                                                                    |       |
| b. Sheet (see note)<br>c. Detail (see note)<br>d. Specification (see note)<br>e. File (pdf only) (opt.)<br>f. Question (req.)<br>f. Question (req.)<br>f. Question (req.)                                                                                                    |       |
| c. Detail (see note)<br>d. Specification (see note)<br>e. File (pdf only) (opt.)<br>f. Question (req.)<br>f. Question (req.)<br>g<br>Please limit your input to one item at a time<br>f. Question (req.)                                                                                                    |       |
| d. Specification (see note)<br>e. File (pdf only) (opt.)<br>f. Question (req.)<br>f. Question (req.)<br>Growse 0<br>Please limit your input to one item at a time<br>f. Question (req.)<br>Comparison of the plane item of the plane item of the p |       |
| e. File (pdf only) (opt.)<br>Please limit your input to one item at a time<br>f. Question (req.)<br>©<br>©<br>©<br>©<br>©<br>©<br>©<br>©                                                                                                    |       |
| Please limit your input to one item at a time  f. Question (reg.)                                                                                                    |       |
| . @                                                                                                    |       |
| - @                                                                                                    |       |
| - ®                                                                                                    |       |
| - O                                                                                                    |       |
|                                                                                                    |       |
|                                                                                                    |       |
| NOTE: One of the marked Rolds must be completed                                                                                                    |       |
|                                                                                                    |       |
| There are currently a total of 200 users on the 200 and 200 and 200                                                                                                    |       |
| Questions and commercia to Call Center Mathematica Call Center Mathematica Cal               | - 111 |
| Characteristics in EUT associate on the late. Do JOT cause out Provide as seven:                                                                                                    | - 111 |
|                                                                                                    |       |
|                                                                                                    |       |
|                                                                                                    |       |
|                                                                                                    |       |
|                                                                                                    |       |
|                                                                                                    |       |
|                                                                                                    |       |
|                                                                                                    |       |
| Done                                                                                                    | 0% •  |

<u>**To view inquiries:**</u> Simply click on either View Your Inquiries or View All Inquiries. Below is an example of how inquiries and responses will appear.

| roiNet: Re                | aistered User - M        | Aicrosoft Internet    | Evolorer                                                                                                    |                         |                                                                                                    |                 |                    |                  |                      |                          |             |        |
|---------------------------|--------------------------|-----------------------|----------------------------------------------------------------------------------------------------|-------------------------|----------------------------------------------------------------------------------------------------|-----------------|--------------------|------------------|----------------------|--------------------------|-------------|--------|
| e Edit Vi                 | ew Eavorites To          | pols Help             | Explorer                                                                                                    |                         |                                                                                                    |                 |                    |                  |                      |                          |             |        |
|                           |                          |                       |                                                                                                    |                         |                                                                                                    | 110 - 20        |                    |                  |                      |                          |             |        |
| 🗲 Back 🔻                  | ۲ 💌 🕑                    | 🛛 🎧 🔎 Searc           | h 🌄 Fave                                                                                                    | orites 🚱 🖾 •            | S                                                                                                    |                 |                    |                  |                      |                          |             |        |
| ress 🙆 http               | os://www.projnet.or      | g/projnet/binKornHom  | e/index-repor                                                                                                    | ts2.cfm?strKornCob=BicF | ublicReportAll&strRep                                                                                                    | ortType=AllCo   | ont                |                  |                      |                          |             |        |
| ELC 👔                     | ど Yahoo! 🛛 🖉 Anir        | mal Rescue  🙆 FAR     | EFARS                                                                                                    | 2002 NAICS Codes        | CALCS-SIC-SzSt                                                                                                    | d 🙆 CCR         | 🙆 EPLS             | CRCA             | E ProNet             | E FedTeDS Live           | 🙆 FBO       | 6      |
|                           |                          |                       |                                                                                                    |                         | Bid Inqu                                                                                                    | iry Contra      | ctor Rep           | ort              |                      |                          |             |        |
|                           |                          |                       |                                                                                                    |                         | 4 13 200 19 10 10 10 10 10 10 10 10 10 10 10 10 10                                                                                                    | All Inquiri     | es                 |                  |                      |                          |             |        |
| Project: Fo<br>Review: W9 | 1238-06-R-0020 \$        | Solicitation          | , CA                                                                                                    |                         |                                                                                                    |                 |                    |                  |                      |                          |             |        |
| sorted by (               | CommentID )              |                       |                                                                                                    |                         |                                                                                                    |                 |                    |                  |                      |                          |             |        |
| )isplaying (              | 2 inquiries.             |                       | Dica                                                                                                    | inline                  |                                                                                                    |                 |                    |                  | Choot                |                          | 1           | 7      |
| 1282260                   |                          |                       | Design Te                                                                                                    | am Loader               |                                                                                                    |                 |                    |                  | All drawing          |                          |             |        |
| Are AutoCA                | IL<br>D drawings availai | hle and in narticular | for the earth                                                                                                    | work? On 28-Sen-0       | 6                                                                                                    |                 |                    |                  | An urawing           | ٥<br>                    |             |        |
|                           | Government Res           | ponse. The drawi      | na files wer                                                                                                    | e developed using Mic   | roStation. The sour                                                                                                    | ce drawing fi   | iles are n         | ot available     | e to bidders (       | during the solicita      | ation perio | nO .br |
|                           | a set of the sourc       | e drawing files. On:  | 02-Oct-06                                                                                                    | ,,,,-,,-,,              |                                                                                                    | 100             |                    |                  |                      |                          | 10          |        |
|                           | Current Request          | Status: Request Clo   | sed                                                                                                    |                         |                                                                                                    |                 |                    |                  |                      |                          |             |        |
|                           |                          |                       |                                                                                                    | 1                       | Information for this                                                                                                    | report is pr    | rocureme           | ent sensitiv     | /e.                  |                          | 22          |        |
| 1295726                   |                          | (                     | Construction                                                                                                    | Management              |                                                                                                    |                 |                    | 8                | 3-049; 411/4         | 97                       |             |        |
| The Segme                 | ent Deck elevations      | s provided in the tab | le on sheet                                                                                                    | S-049 are not consist   | ant with the "FB" Lin                                                                                                    | e break poin    | it and 2%          | cross slop       | ies. Please a        | advise what these        | e elevatior | ns are |
|                           | Current Request          | Status: Request Pe    | nding                                                                                                    |                         | 2.120 - 121 - 121 - 121 - 121 - 121 - 121 - 121 - 121 - 121 - 121 - 121 - 121 - 121 - 121 - 121 - 121 - 121 - 1                                                                                                    |                 |                    |                  | 100 - 10             |                          |             |        |
|                           |                          |                       |                                                                                                    | Ê                       | Information for this                                                                                                    | report is pr    | rocureme           | ent sensitiv     | /e.                  |                          |             |        |
|                           |                          |                       |                                                                                                    |                         | Rep                                                                                                    | ort Con         | nplete             |                  |                      |                          |             |        |
|                           |                          |                       |                                                                                                    | There are               | currently a total of                                                                                                    | 63 users or     | nline as o         | of 02:46 PN      | vl 13-Oct-06         | i.                       |             |        |
|                           |                          |                       |                                                                                                    |                         |                                                                                                    | ©ERDC 20        | U4                 |                  |                      |                          |             |        |
|                           |                          | Questions a           | and comme                                                                                                    | nts to Construction E   | Engineering Resea                                                                                                    | ch Laborato     | ory <u>staff</u> o | <u>Ørcesuppo</u> | <u>rt.com</u> , 217- | -367-3273 or 800         | )-428-HE    | LP (4  |
|                           |                          |                       |                                                                                                    | Classified informatic   | n is NOT normitte                                                                                                    | d on this sit   |                    | )T chara v       | our ProiNet          | naceword                 |             |        |
|                           |                          |                       |                                                                                                    | Classified informatio   | n is NOT permitte                                                                                                    | I UN TINS SIL   | e. Du NC           | Ji Shale y       | our Projivet         | password.                |             |        |
|                           |                          |                       |                                                                                                    |                         |                                                                                                    |                 |                    |                  |                      |                          |             |        |
|                           |                          |                       |                                                                                                    |                         |                                                                                                    |                 |                    |                  |                      |                          |             |        |
|                           |                          |                       |                                                                                                    |                         |                                                                                                    |                 |                    |                  |                      |                          |             |        |
|                           |                          |                       |                                                                                                    |                         |                                                                                                    |                 |                    |                  |                      |                          |             |        |
|                           |                          |                       |                                                                                                    |                         |                                                                                                    |                 |                    |                  |                      |                          |             |        |
|                           |                          |                       |                                                                                                    |                         |                                                                                                    |                 |                    |                  |                      |                          |             |        |
|                           |                          |                       |                                                                                                    |                         |                                                                                                    |                 |                    |                  |                      |                          |             |        |
|                           |                          |                       |                                                                                                    |                         |                                                                                                    |                 |                    |                  |                      |                          |             |        |
|                           |                          |                       |                                                                                                    |                         |                                                                                                    |                 |                    |                  |                      |                          |             |        |
|                           |                          |                       |                                                                                                    |                         |                                                                                                    |                 |                    |                  |                      |                          |             |        |
|                           |                          |                       |                                                                                                    |                         |                                                                                                    |                 |                    |                  |                      |                          |             |        |
|                           |                          |                       |                                                                                                    |                         |                                                                                                    |                 |                    |                  |                      |                          |             |        |
|                           |                          |                       |                                                                                                    |                         |                                                                                                    |                 |                    |                  |                      |                          |             |        |
| ne                        |                          |                       |                                                                                                    |                         |                                                                                                    |                 |                    |                  |                      |                          |             |        |
| start                     | i 🖉 🙆 🗿                  | * 🔯 4 Microsoft       | t Office                                                                                                    | Bidder's Inquiry        | Syst 👔 ProjN                                                                                                    | let: Registered | d                  | Ø WBDG: P        | ProjNet - Micr.      | 👔 http://w               | ww.wbdg.o   | or     |
|                           |                          |                       | and the second second se |                         | and the second second se |                 |                    |                  |                      | the second second second |             |        |